## Инструкция пользователя базы данных объектов интеллектуальной собственности Горного университета

База данных является зарегистрированным объектом авторских прав

Свидетельство № 2018612758 «Программа учета объектов интеллектуальной собственности

Горного университета»

Патентообладатель: Санкт-Петербургский горный университет

Нарушение авторских прав влечет за собой гражданско-правовую, административную и уголовную ответственность

## 1. Вход в базу происходит при нажатии окошка «Гость».

- 2. В разделе «Общие документы» находятся подразделы:
- «Заявки» заявки на объекты интеллектуальной собственности Университета;

ld <del>▼</del> № д

- «Зарегистрированные объекты» полученные патенты и свидетельства;
- «Отказы» отказы на выдачу патента или свидетельства.

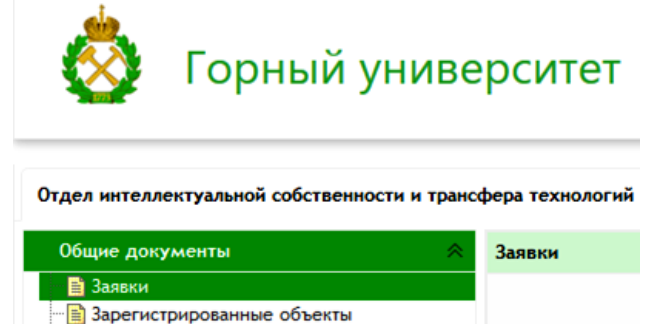

## 3. Заходя в каждый из указанных подразделов можно сделать выборку или сортировку интересующей Вас информации, например:

- найти ОИС по Ф.И.О. авторов;

🖹 Отказы

- найти ОИС по названию кафедры;

- найти интересующий объект интеллектуальной собственности (ОИС), по номеру заявки или свидетельства;

- посмотреть дату приоритета;
- отследить статус рассмотрения заявки;
- увидеть сданы ли Акты экспертизы;
- посмотреть тип интеллектуальной собственности;

- посмотреть в рамках чего зарегистрирован ОИС (хозяйственный договор или гос. заказ (гос. контракт, грант, соглашение и т.п.).

Для выборки информации необходимо нажать вкладку <mark>«Показать»</mark> и в одно из появившихся пустых окон ввести интересующую Вас информацию (Например: или Ф.И.О. автора, или название кафедры, или название ОИС и т.п.).

| В | Re    | сти       | названи                                                                | ие кафелг                                                                        | ъы В                                                                                                    | вести С                  | <b>Ъ.И.О.</b> а   | втора     | 08)                           |                 | Нажать окно «Г                     | Іоказать»                          | <b>&gt;</b> |    |
|---|-------|-----------|------------------------------------------------------------------------|----------------------------------------------------------------------------------|----------------------------------------------------------------------------------------------------|--------------------------|-------------------|-----------|-------------------------------|-----------------|------------------------------------|------------------------------------|-------------|----|
|   |       |           |                                                                        | Те паферр                                                                        |                                                                                                    |                          |                   | stopa(    |                               |                 |                                    |                                    |             |    |
| т | ехнол | orneñ     |                                                                        |                                                                                  |                                                                                                    |                          |                   |           |                               |                 |                                    |                                    |             |    |
|   |       |           |                                                                        |                                                                                  |                                                                                                    |                          |                   |           |                               | Просм           | отреть Фильтры: 🍸 Показать 🍸 Скры  | ть 🝸 Очистить Эксп                 | юрт: 📘      | 1  |
|   | ki 🔻  | N: дела ( | ; Кафедр≀,≑                                                            | ФИО авторов заявки                                                               | Нанменование Ф                                                                                                    | Номер заявки             | 🗘 Дата приоритета | № патента | Статус рассмотрения заявки \$ | Акты экспертизы | Тип интеллектуальной собственности | © № гос. контракта ≎               | Год 🗘       | A  |
|   |       |           |                                                                        |                                                                                  |                                                                                                    |                          | ~                 |           |                               | · · ·           |                                    |                                    |             |    |
| 1 | 90359 | 5730      | Маркшейдерского<br>дела                                                | Мукшинова Д.З. (асп.)                                                            | Способ мониторинга<br>развития пучений<br>вызванных<br>строительством<br>наклонных подземных<br>выработок, пройденных с<br>замораживанием грунтов | 2020118827/<br>W20031949 | 08.06.2020 00:00  |           | Формальная экспертиза         | Нет             | Изобретенне                        | Диссертация                        | 2020        | 08 |
| • | 90358 | 5729      | Машиностроения                                                         | Иванов С.Л.,<br>Макотных А.А. (маг),<br>Сафрончук К.А. (асп.),<br>Князыкина В.И. | Устройство для оценки<br>загрязненности жидкости<br>трансмиссий                                                                                   | 2020118601/<br>W20031598 | 05.06.2020 00:00  |           | Формальная экспертиза         | Нет             | Изобретение                        | Ne 10.41.01 (темплан<br>2020-2022) | 2020        | 05 |
| 3 | 90357 | 5628      | Гидрогеологии<br>и инженерной<br>геологии                              | Ерзова В.А. (асп.),<br>Сударнков С.М.                                            | Программа для оценки<br>безопасности пунктов<br>захоронения<br>радиоактивных отходов                                                              | 2020615180/69            | 04.06.2020 00:00  |           | Формальная экспертиза         | Нет             | Программа для ЭВМ                  | Диссертация                        | 2020        | 04 |
| 4 | 90356 | 5627      | Автоматизации<br>технологических<br>процессов и<br>производств         | Кашнн Д.А. (асп.),<br>Кульчиций А.А.,<br>Фёдорова Э.Р.                           | Программа определення<br>геометрических<br>параметров<br>брижетированных<br>материалов на основе<br>анализа изображений                           | 2020615082/69            | 27.05.2020 00:00  |           | Формальная экспертиза         | Нет             | Программа для ЭВМ                  | Диссертация                        | 2020        | 02 |
| 5 | 90355 | 5726      | Разработки и<br>эксплуатации<br>нефтяных и<br>газовых<br>месторождений | Исламов Ш.Р. (acn.),<br>Йована Милич (маг.),<br>Мардашов Д.В.                    | Программа для подбора н<br>расчета основных<br>параметров жидкостей<br>глушения скважины при<br>подземном ремонте                                 | 2020614852/69            | 27.05.2020 00:00  |           | Формальная экспертиза         | Нет             | Программа для ЭВМ                  | Диссертация                        | 2020        | 27 |
| 6 | 90354 | 5725      | Бурения                                                                | Двойников М.В.,<br>Куншин А.А. (асп.),                                           | Программа для<br>определения<br>виброускорення при<br>затугающих основох                                                                          | 2020614864/69            | 27.05.2020 00:00  |           | Формальная экспертиза         | Нет             | Программа для ЭВМ                  | Диссертация                        | 2020        | 27 |

3. В базе можно посмотреть и более детальную информацию по каждому из ОИС, для этого необходимо нажать два раза на строчку с интересующим Вас ОИС и во всплывающем окне появится информация.

|                                             |       |              |           |                                                       |               |                                                                                 | Нажать                                                                                                    | на вы                     | бранну           | ую стр                                                           | оку два раз                                      | a            |                 |                             |
|---------------------------------------------|-------|--------------|-----------|-------------------------------------------------------|---------------|---------------------------------------------------------------------------------|----------------------------------------------------------------------------------------------------|---------------------------|------------------|------------------------------------------------------------------|--------------------------------------------------|--------------|-----------------|-----------------------------|
| 💩 Горный униве                              | epc   | ите          | ет        |                                                       |               |                                                                                 | Вы вошли в систему как гость Антооноовалься                                                                                                    |                           |                  |                                                                  |                                                  |              |                 | ИЗОВАТЬСЯ                   |
| Отдел интеллектуальной собственности и тран | кфера | технол       | югий      |                                                       |               |                                                                                 | /                                                                                                    |                           |                  |                                                                  |                                                  |              |                 |                             |
| Общне документы                             | Зар   | егнстря      | крованные | объекты                                               |               |                                                                                 |                                                                                                    |                           |                  |                                                                  |                                                  |              |                 |                             |
| В Заявки<br>Зарегистрированные объекты      |       | Pipocworpens |           |                                                       |               |                                                                                 |                                                                                                    |                           | мльтры: 🍸 Пок    | <b>Т</b> Показать <b>Т</b> Скрыть <b>Т</b> Очистить Экспорт: 🖹 🕅 |                                                  |              |                 |                             |
| В Отказы                                    |       | ld 🕶         | № дела 0  | Кафедра 🗘                                             | Собственных 🗘 | ФИО авторов саявни                                                              | Нанменование \$                                                                                                    | Номер заявки              | Дата приоритета  | Nt патента 🗘                                                     | Статус рассмотрення заявки \$                    | Учет пошлины | Акты экспертнзы | Тып интеллектуальной собств |
|                                             | 1     | 61168        | 5692      | Разработки<br>месторождений<br>полезных<br>ископаемых | Горний        | Сидорико А.А.,<br>Мешков А.А.,<br>Динтриев П.Н.                                 | Программа для расчета<br>метановиделения и<br>построения зон<br>формирования<br>метанообильности<br>выработанных<br>пространств длинных<br>очистных забоев | 2020613788/69             | 03.04.2020 00:00 | 2020615142                                                       | Государственная регистрация<br>программы для 38М | Нет          | Нет             | Программа для ЭВМ           |
|                                             | 2     | 61167        | 5689      | Общей<br>электротехники                               | Горный        | Яковлева Э.В., Герри<br>Днас Даниель (acn.)                                     | Программа для<br>исследования режимов<br>работы солнечных<br>батарей                                                                                       |                           | 03.04.2020 00:00 |                                                                  | Государственная регистрация программы для ЭВМ    |              |                 | Программа для ЭВМ           |
|                                             | 3     | 61166        | 5608      | Машиностроения                                        | Горный        | Вагапова Э.А. (acn.),<br>Худякова И.Н. (acn.),<br>Иванов С.Л.                   | Установка обезвоживания<br>торфа                                                                                                    | 2019124365/03<br>(047629) | 29.07.2019 00:00 | 2720341                                                          | ПАТЕНТ                                           | Нет          | Есть            | Изобретение                 |
|                                             | 4     | 61165        | 5581      | Машиностроения                                        | Горный        | Юнгжейстер Д.А.,<br>Исаев А.И., Королев<br>Р.И. (acn.), Соболева<br>П.Д. (acn.) | Устройство для<br>разрушения горных пород<br>ударными импульсами                                                                                           | 2019111583/03<br>(022551) | 16.04.2019 00:00 | 2720041                                                          | ПАТЕНТ                                           | Нет          | Нет             | Изобретение                 |
|                                             | 5     | 61164        | 5641      | Электроэнергетия<br>и<br>электромеханики              | Горный        | Абрамович Б.Н.,<br>Сенчило Н.Д. (асп.),<br>Бабанова И.С.                        | Способ оценки<br>технического состояния<br>потребителя-регулятора<br>на основе нейросетевого<br>диагностирования                                           | 2019142517/08<br>(082794) | 16.12.2019 00:00 | 2719507                                                          | ПАТЕНТ                                           | Нет          | Есть            | Изобретение                 |
|                                             | 6     | 61163        | 5693      | Общей<br>электротехники                               | Горный        | Смнрнов А.И. (асп.),<br>Иванченко Д.И.,<br>Войпок И.Н.                          | Программа для расчета<br>токов короткого<br>замыкания в сетях с<br>распределительными<br>источниками энергии                                               | 2020613822/69             | 03.04.2020 00:00 | 2020614885                                                       | Государственная регистрация программы для 38М    | Нет          | Нет             | Программа для ЭВМ           |
|                                             |       |              |           |                                                       |               | Kaunosa A.A.                                                                    | Программа для эколого-                                                                                                    |                           |                  |                                                                  |                                                  |              |                 |                             |
|                                             | 7     | 61162        | 5690      | ٢                                                     |               |                                                                                 |                                                                                                    |                           |                  |                                                                  |                                                  |              |                 |                             |
|                                             | 10    | ¥ 1          | 4 4 CT    | раница 1 из 155                                       | • н о         |                                                                                 |                                                                                                    |                           |                  |                                                                  |                                                  |              |                 | Просмотр 1 до 10 из         |
|                                             |       |              |           |                                                       |               |                                                                                 | boikov_av@r                                                                                                    | nail.ru Copyright (       | 2017             |                                                                  |                                                  |              |                 |                             |

|                                                |             |                  |                                                                     |                                                                                                    |                                                                                                    | Под                              | робная ин                     | форма          | ция об                     | оис                                                        |
|------------------------------------------------|-------------|------------------|---------------------------------------------------------------------|----------------------------------------------------------------------------------------------------|----------------------------------------------------------------------------------------------------|----------------------------------|-------------------------------|----------------|----------------------------|------------------------------------------------------------|
| 💩 Горный унив                                  | ерсит       | ет               |                                                                     |                                                                                                    |                                                                                                    |                                  | Вы вошл                       | 1 в систему к  | ак гость Автор             | жоваться                                                   |
| Отдел интеллектуальной собственности и тран    | ісфера техн | ологий           |                                                                     |                                                                                                    |                                                                                                    |                                  |                               |                |                            |                                                            |
| Общие документы                                | Зарегист    | грированны       | ые объекты                                                          |                                                                                                    |                                                                                                    |                                  |                               |                |                            |                                                            |
| Занвки<br>Зарегистрированные объекты<br>Отказы | ld a        | No near          | . ≜ Kadeana ≜                                                       |                                                                                                    |                                                                                                    |                                  | Просмотреть                   | Фильтры: 7 Пон | сазать 🍸 Скрыть 📍          | Y Очистить Экспорт: 💽 🔝 Файлы:                             |
|                                                | 1 611       | 58 5692          | а — Кафедра —<br>Разработки<br>месторожде<br>полезных<br>ископаемых | Сооственных – чиго авторов залки – Па<br>Пр<br>дактирование объекта таблицы: Зарегистри<br>Nr дела<br>Кофодра Объекта залича 20 | амиетование — томер заявия<br>рограмма для расчета<br>ированные объекты<br>189<br>бщей электротехники<br>самаето 3.8 Горол Али Алисон (эле ) | дита приоритета с не патента с н | х                             | Нет            | н - Акты экспертизы<br>Нет | а ни интеллектуальной сооственности -<br>Программа для ЭВМ |
|                                                | 2 611       |                  | Общей<br>электротехн                                                | Наименование Про                                                                                                    | ковлева э.в., герри диас даниель (асп.)<br>рограмма для исследования режимов рабо                                                            | ты солнечных батарей             |                               |                |                            |                                                            |
|                                                | 3 611       | 56 5608          | Машиностро                                                          | Номер заявки 202<br>Дата приоритета 03.0                                                                                        | 320613791/69<br>3.04.2020                                                                                                    |                                  |                               | Нет            | Есть                       | Изобретение                                                |
|                                                | 4 611       | 55 5581          | Машинострс                                                          | № патента/свидетельства 202<br>Результаты рассмотрения заявки Гос                                                               | 120615141<br>осударственная регистрация программы д <i>г</i>                                                                                 | ия ЭВМ 🗸                         |                               | Нет            | Нет                        | Изобретение                                                |
|                                                | 5 611       | 54 5641          | Электроэне;<br>и<br>электромех:                                     | Акты экспертизы<br>Документы о переименовании                                                                                   | . *                                                                                                    |                                  |                               | Нет            | Есть                       | Изобретение                                                |
|                                                | 6 611       | 53 5693          | Общей<br>электротехник                                              | Горный Иванченко Д.И., зам<br>и Войтюк И.Н. рак<br>нст                                                                          | амыкания в сетях с 2020613822/69<br>аспределительными<br>сточниками энергии                                                                  | 03.04.2020 00:00 2020614885      | Закрыть<br>программы для ЭВ/Л | Нет            | Нет                        | Программа для ЭВМ                                          |
|                                                |             |                  |                                                                     | Пр<br>Ильинова А.А., эко                                                                                                    | рограмма для эколого-<br>кономической оценки                                                                                                 |                                  |                               |                |                            |                                                            |
|                                                | 7 611       | 9 5690<br>14 4 0 | Страница 1 из 1                                                     | 55   ► н   Ф                                                                                                    |                                                                                                    |                                  |                               |                |                            | Просмотр 1 до 10 из 1544 запис                             |
|                                                |             |                  |                                                                     |                                                                                                    |                                                                                                    |                                  |                               |                |                            |                                                            |

4. Для того чтобы скачать сам патент или свидетельство в формате «PDF», необходимо нажать вкладку <mark>«Файлы»</mark>.

|                                                   |        |        |                |                                                       |                  |                                                                                 |                                                                                                    |                           |                  | B              | кладка «Фаі                                      | і́лы»     |                      |                            |
|---------------------------------------------------|--------|--------|----------------|-------------------------------------------------------|------------------|---------------------------------------------------------------------------------|----------------------------------------------------------------------------------------------------|---------------------------|------------------|----------------|--------------------------------------------------|-----------|----------------------|----------------------------|
| SeaMonkey<br>aaka Bing Ngpeilina Jagnagan Vigorpy | weeth  | 05     | но <u>с</u> пр | 410                                                   |                  |                                                                                 |                                                                                                    |                           |                  |                |                                                  |           |                      | _                          |
| Элеріа - 5 Сстановить Остановить                  | ttp:// | paten  | spmi.ed        | kuru/Home/Start#                                      |                  |                                                                                 |                                                                                                    |                           |                  |                |                                                  |           |                      | С Понск                    |
| 🗃 Закладон 🔟 Часто посещаемые 🦠                   | SeaM   | onkey  | Пре            | ext SeaMonkey 💊 mi                                    | ozilla.org 🚆 mo  | cillaZine 🗞 mozdev.org                                                          |                                                                                                    |                           |                  |                |                                                  |           |                      |                            |
| Горный униве                                      | pc     | ит     | ет             |                                                       |                  |                                                                                 |                                                                                                    |                           |                  |                | Вы вошли                                         | в систему | Как ГОСТЬ Автор      | HOOSETLCX                  |
| ментуальной собственности и трансо                | bepa   | ехно   | могня          |                                                       |                  |                                                                                 |                                                                                                    |                           |                  |                |                                                  |           |                      |                            |
| сументы 👘                                         | Зара   | IT HET | рирован        | ные объекты                                           |                  |                                                                                 |                                                                                                    |                           |                  |                | Poocworpets                                      | Фильтры:  | Показать 🍸 Скрыть    | 🍸 Очистить Экспорт: 💽 🔒    |
| - population and population                       |        | M.     | Nr ge          | ла ≎ Кафедра ≎                                        | Собственных      | ФИО авторов заявки                                                              | Нанменование 0                                                                                                    | Номер заявки              | Дата приоритета  | ( Nr natewra 0 | Статус рассмотрения заявки ©                     | Учет пошл | ны ( Акты экспертном | Тип интеллектуальной собст |
|                                                   | 1      | 6116   | 8 5692         | Разработки<br>месторождений<br>полезных<br>ископаемых | Горный           | Сндоренко А.А.,<br>Мешков А.А.,<br>Динтриев П.Н.                                | Программа для расчета<br>метанораделення и<br>построення зон<br>формировання<br>метанообильности<br>выработанных<br>пространств длинных<br>очистных забоев | 2020613788/69             | 03.04.2020 00:00 | 2020615142     | Государственная регистрация<br>программы для 38М | Her       | Her                  | Программа для ЭВМ          |
|                                                   | 2      | 6116   | 7 5689         | Общей<br>электротехники                               | Горный           | Яковлева Э.В., Геррн<br>Днас Даниель (асп.)                                     | Программа для<br>исследования режимов<br>работы солнечных<br>багарей                                                                                       | 2020613791/69             | 03.04.2020 00:00 | 2020615141     | Государственная регистрация<br>программы для 38М | Нет       | Her                  | Программа для ЭВИ          |
|                                                   | 3      | 6116   | 6 5608         | Машиностроения                                        | Горный           | Вагапова Э.А. (асп.),<br>Худякова И.Н. (асп.),<br>Иванов С.Л.                   | Установка обезволнавання<br>торфа                                                                                                    | 2019124365/03<br>(047629) | 29.07.2019 00:00 | 2720341        | DATENT                                           | Нет       | Ecro                 | Изобретение                |
|                                                   | •      | 6116   | 5 5581         | Нашниостроения                                        | Горный           | Юнгмейстер Д.А.,<br>Исаев А.И., Королев<br>Р.И. (асп.), Соболева<br>П.Д. (асп.) | Устройство для<br>разрушения горных пород<br>ударными ныпульсами                                                                                           | 2019111583/03<br>(022551) | 16.04.2019 00:00 | 2720041        | ПАТЕНТ                                           | Нет       | Her                  | Изобретение                |
|                                                   | 5      | 6116   | 4 5641         | Электроэнергети<br>и<br>электромеханию                | и<br>Горный<br>4 | Абранович Б.Н.,<br>Сенчило Н.Д. (асп.),<br>Бабанова И.С.                        | Способ оценки<br>технического состояния<br>потребителя-регулятора<br>на основе нейросетевого<br>диагностирования                                           | 2019142517/08<br>(082794) | 16.12.2019 00:00 | 2719507        | DATENT                                           | Her       | Ecn                  | Изобретенне                |
|                                                   | 6      | 6116   | 3 5693         | Общей<br>мектротехники                                | Горный           | Смирнов А.И. (acn.),<br>Иванченко Д.И.,<br>Войток И.Н.                          | Программа для расчета<br>токов короткого<br>замыкания в сетях с<br>распределительными<br>источниками энертин                                               | 2020613822/69             | 03.04.2020 00:00 | 2020614885     | Государственная регнстрация<br>программы для 38М | Her       | Het                  | Программа для ЭВМ          |
|                                                   |        |        |                |                                                       |                  | Ильника А.А.,                                                                   | Программа для эколого-<br>экономической оценки                                                                                                    |                           |                  |                |                                                  |           |                      |                            |
|                                                   | 7      | 611A   | 5690<br>16 4   | Crosensus 1 en 155                                    | LE HIO           |                                                                                 |                                                                                                    |                           |                  |                |                                                  |           |                      | Recente 1 ao 10 yrs        |
|                                                   |        |        |                |                                                       | 1                |                                                                                 |                                                                                                    |                           |                  |                |                                                  | _         |                      | receipt and                |
|                                                   |        |        |                |                                                       |                  |                                                                                 | Down-way                                                                                                    | matchu Copyright s        |                  |                |                                                  |           |                      |                            |

5. Чтобы осуществить выгрузку интересующей информации в формате «Word» или «Excel» необходимо нажать на соответствующие значки в базе.

«Word»

|              |                                                                                 |                                                                                                    |                           |                  |             | «Ех                                              | cel»           |                 |                              |
|--------------|---------------------------------------------------------------------------------|----------------------------------------------------------------------------------------------------|---------------------------|------------------|-------------|--------------------------------------------------|----------------|-----------------|------------------------------|
|              |                                                                                 |                                                                                                    |                           |                  |             |                                                  |                |                 |                              |
|              |                                                                                 |                                                                                                    |                           |                  |             | О Просмотреть Ф                                  | ильтры: 🍸 Пока | зать 🍸 Скрыть 🗎 | Очистить Экспорт: 🖹 🕅 🖣      |
| обственник 🗘 | ФИО авторов заявки                                                              | Наименование ≑                                                                                                    | Номер заявки 🗘            | Дата приоритета  | № патента ≑ | Статус рассмотрения заявки ≑                     | Учет пошлины   | Акты экспертизы | Тип интеллектуальной собстве |
| урный        | Сидоренко А.А.,<br>Мешков А.А.,<br>Дмитриев П.Н.                                | Программа для расчета<br>метановыделения и<br>построения зон<br>формирования<br>метанообильности<br>выработанных<br>пространств длинных<br>очистных забоев | 2020613788/69             | 03.04.2020 00:00 | 2020615142  | Государственная регистрация<br>программы для ЭВМ | Her            | Нет             | Программа для ЭВМ            |
| орный        | Яковлева Э.В., Герри<br>Диас Даниель (acn.)                                     | Программа для<br>исследования режимов<br>работы солнечных<br>батарей                                                                                       | 2020613791/69             | 03.04.2020 00:00 | 2020615141  | Государственная регистрация<br>программы для ЭВМ | Нет            | Нет             | Программа для ЭВМ            |
| орный        | Вагапова Э.А. (acn.),<br>Худякова И.Н. (acn.),<br>Иванов С.Л.                   | Установка обезвоживания<br>торфа                                                                                                    | 2019124365/03<br>(047629) | 29.07.2019 00:00 | 2720341     | ПАТЕНТ                                           | Нет            | Есть            | Изобретение                  |
| урный        | Юнгмейстер Д.А.,<br>Исаев А.И., Королев<br>Р.И. (acn.), Соболева<br>П.Д. (acn.) | Устройство для<br>разрушения горных пород<br>ударными импульсами                                                                                           | 2019111583/03<br>(022551) | 16.04.2019 00:00 | 2720041     | ПАТЕНТ                                           | Нет            | Нет             | Изобретение                  |
| урный        | Абрамович Б.Н.,<br>Сенчило Н.Д. (асп.),<br>Бабанова И.С.                        | Способ оценки<br>технического состояния<br>потребителя-регулятора<br>на основе нейросетевого<br>диагностирования                                           | 2019142517/08<br>(082794) | 16.12.2019 00:00 | 2719507     | ПАТЕНТ                                           | Нет            | Есть            | Изобретение                  |
| рный         | Смирнов А.И. (асп.),<br>Иванченко Д.И.,<br>Войтюк И.Н.                          | Программа для расчета<br>токов короткого<br>замыкания в сетях с<br>распределительными<br>источниками энергии                                               | 2020613822/69             | 03.04.2020 00:00 | 2020614885  | Государственная регистрация программы для ЭВМ    | Нет            | Нет             | Программа для ЭВМ            |
|              | Ильинова А.А.,                                                                  | Программа для эколого-<br>экономической оценки                                                                                                    |                           |                  |             |                                                  |                |                 |                              |
|              |                                                                                 |                                                                                                    |                           |                  |             |                                                  |                |                 |                              |
| • н о        |                                                                                 |                                                                                                    |                           |                  |             |                                                  |                |                 | Просмотр 1 до 10 из 1        |
|              |                                                                                 | boikov_av⊛n                                                                                                    | ail.ru Copyright ©        | 2017             |             |                                                  |                |                 |                              |